# 数字相片纠正实验报告

| 专业:         | 测绘工程   |
|-------------|--------|
| 姓名:         | 黄银池    |
| 学号 <b>:</b> | 061352 |
| ታ ታ፡        | 001552 |

同济大学土木工程学院

二00八年六月

## 数字相片纠正实验报告

#### 一、实验目的:

通过上机操作,掌握像片数字纠正的主要作业步骤,完成1张像片的纠正(要 求用自己测量的地面及像片坐标完成)

#### 二、实验工具:

电脑和 ENVI 软件

#### 三、实验原理:

将带有倾斜变形,任意比例尺的航摄像片转变为水平,符合成图比例尺的像 片。

消除倾斜差原理:

恢复像片在摄影时的空间位置(恢复内外方位元素)反投影得到地面水平影像(没有倾斜误差),复制出水平像片。

归化比例尺原理:

将摄影时的光束按比例缩小(缩小到成图比例的 M 倍),复制出规定比例像 片(图)。

对点纠正原理:利用已知点(纠正点)完成纠正.

传统用四个纠正点对像片纠正只能消除因相片倾斜引起的像点位移,不能消除地形起伏引起的投影差,因此用一个足够小的面积作为纠正单元,进行微分纠正。实现微分纠正的方法有两种,一是利用计算机控制的正射投影仪来进行,即光学微分纠正。而本实验则要使用另一种方法——利用计算机进行逐像元的微分纠正,即数字微分纠正。

#### 四、实验步骤:

1、打开 ENVI 软件:

点击菜单栏中的"文件"→点击"打开图像文件";

打开待纠正的像片:点击"Available Bends list"窗口中的"load RGB";

2、点击菜单栏中的 "校正与镶嵌": 点中 "校正图像": 点击"选取地面控制点 GCPs:图像到地图";

3、在"Image To Map Ragistration"窗口中设置"X Pixel Size, Y Pixel Size"像素大小(0.1,0.1);

4、在"Grounntsid Control Points Selection"窗口中输入纠正点地面
坐标(x,y)(至少4点,须在图像窗口中照准点位,);

5、在"Grounntsid Control Points Selection"窗口中点击"Opitions", 选中"Warp Displayed Band"或"Warp File"进行像片纠正;

6、保存纠正后像片(在"Available Bends list"窗口中选中纠正后图像, 点击"load RGB", 在#1, R, Warp…..窗口中点击"文件";点"影像存为—— 影像文件——Output 窗口中点"Output file Type:选 JPEG;输入 Output file Name)。

#### 五、实验结果:

纠正点数据如下,并已在图上标注。

| 数字纠正相片纠正点数据 |           |           |  |
|-------------|-----------|-----------|--|
| 点号          | X 坐标      | Y坐标       |  |
| j1          | 5279.465  | 3087.315  |  |
| j2          | 5625.978  | 3243.370  |  |
| J3          | 5829.957  | 2660. 287 |  |
| J4          | 5283.160  | 2747.828  |  |
| J5          | 5534. 552 | 2717.181  |  |

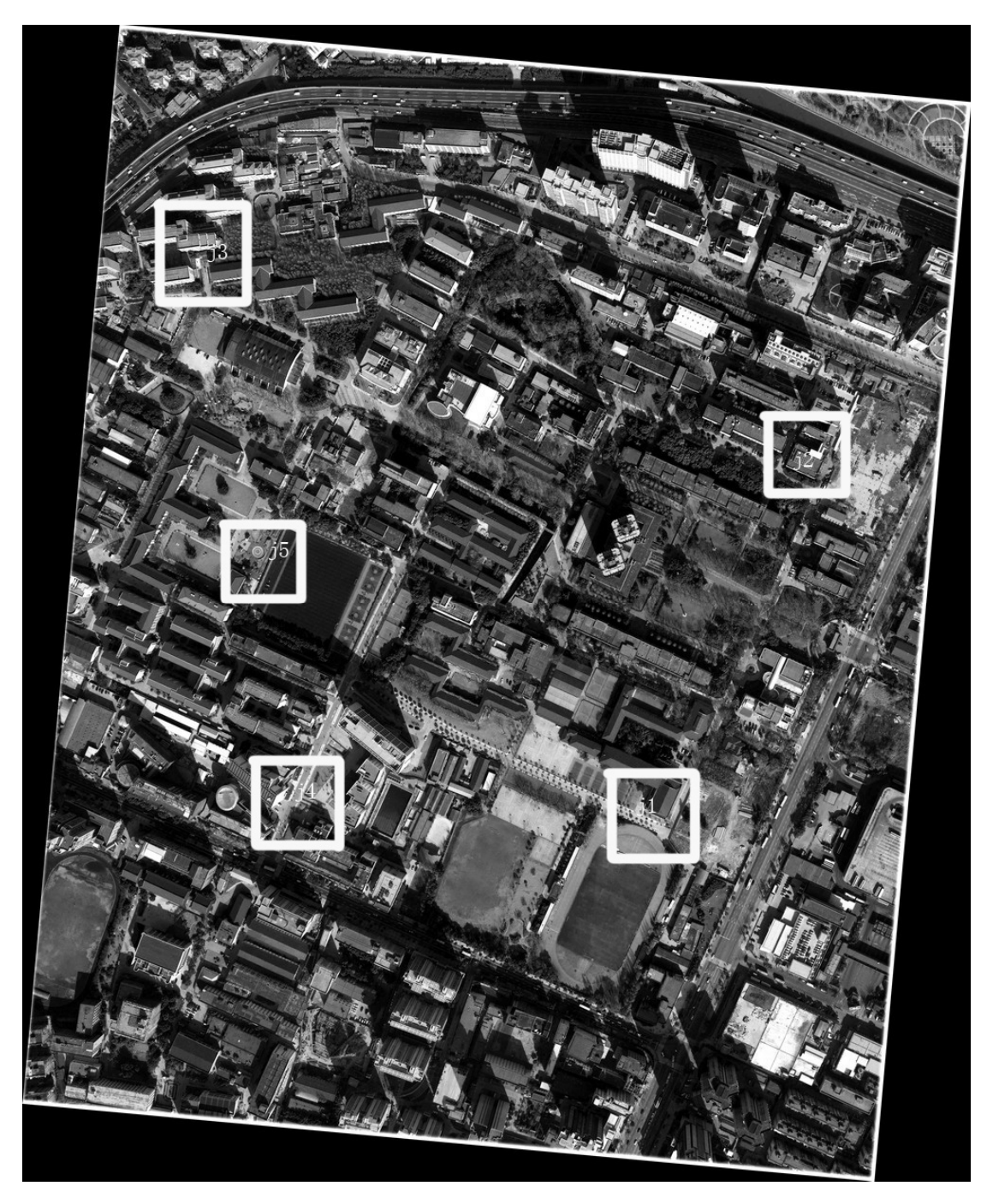

纠正后相片(纠正用的是119057-1航摄相片):

### 六、实验小结:

1、选取的纠正点要分布在像片的四角,距离像片边缘不要太远。

2、瞄准点的时候,要确保一定的精确性,尽量点得准。可以在三个窗口中逐一 瞄准位置。

3、输入点坐标,注意纵、横坐标不要颠倒。

4、纠正时,有的机器速度慢,要耐心等待,防止死机或者蓝屏。

5、保存纠正像片时,把图像格式改为 jpg 较为不占空间。

6、若要求纠正后像片为黑白,则像素分辨率可改为0.1,若要求纠正后为彩色,则宜改为0.3-0.5。

7、此次纠正出来的相片都存在一定的倾斜,最初认为是出错,后证实无误。